首先判斷 Windows 作業系統選擇下載版本

1. 在 Windows 上打開一個資料夾, 在『電腦』(依版本不同或為『本機』或 『我的電腦』)按滑鼠右鍵, 出現快速功能表後點選內容。

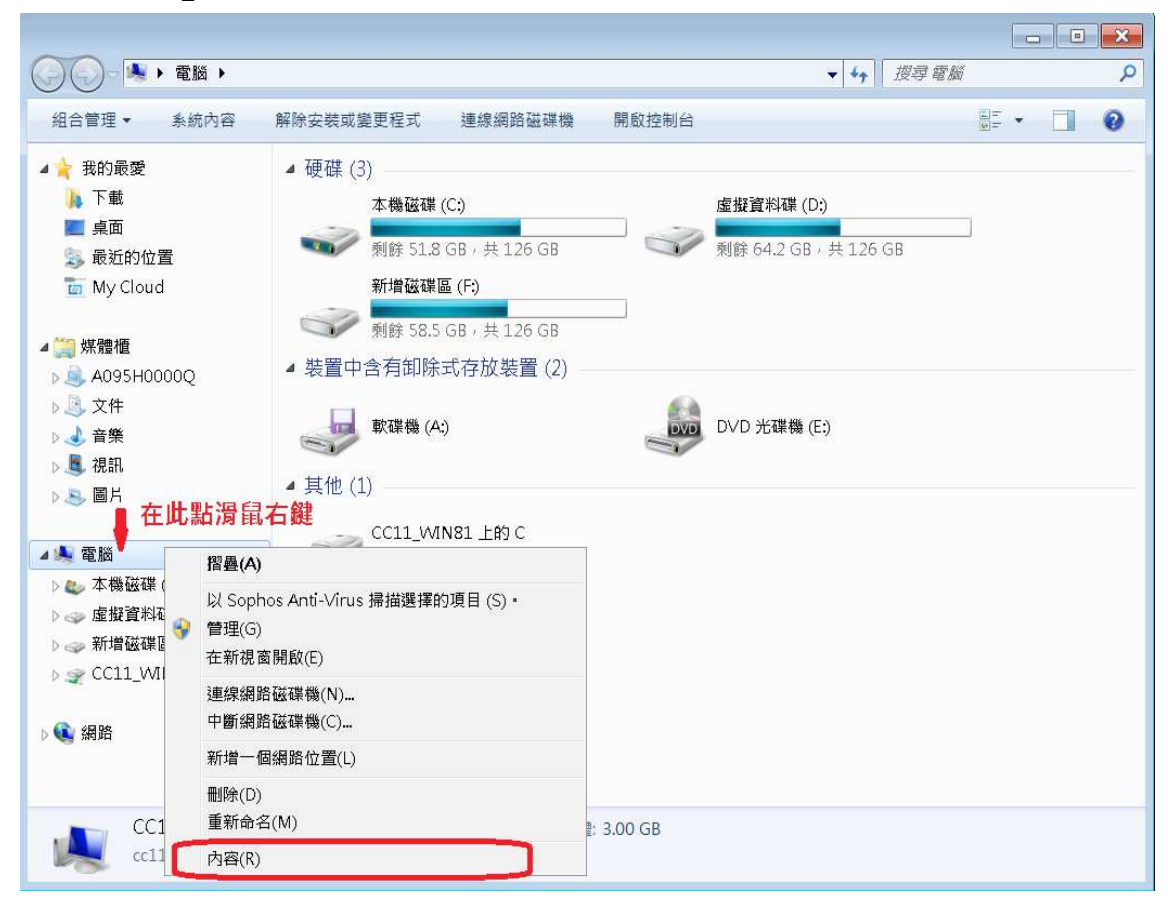

2. 判斷 Windows 作業系統類型為 32 位元或 64 位元

| ) ( ) べき ( ) ( ) ( ) ( ) ( ) ( ) ( ) ( ) ( ) ( | 所有控制台項目 ▶ 系統                                                 | ▼ 4→                                   | 尋控制台                 |
|------------------------------------------------|--------------------------------------------------------------|----------------------------------------|----------------------|
| 控制台首頁                                          | 檢視電腦的基本資訊                                                    |                                        | 0                    |
| 裝置管理員                                          | Windows 版本                                                   |                                        |                      |
| 遠端設定                                           | Windows 7 企業版                                                |                                        |                      |
| 系統保護                                           | Copyright © 2009 Microsoft Corporation. All rights reserved. |                                        |                      |
| 建隋系統設定                                         | Service Pack 1                                               |                                        |                      |
|                                                | 条統                                                           |                                        |                      |
|                                                | 分級:                                                          | 系統分級無法使用                               |                      |
|                                                | 處理裔:                                                         | 2.00 CP                                | 3HZ 3.39 GHZ (2 塵埋豁) |
|                                                | 安装的記憶症 (NAIVI).<br>多統指刑·                                     | 32 位元作業系统                              |                      |
|                                                | 手寫筆與觸控:                                                      | 此顯示器不提供手寫筆或觸控式輸入功能                     |                      |
|                                                | 電腦名稱、網域及工作群組調                                                | 設定                                     |                      |
|                                                | 雷腦名稱:                                                        | cc11-Win7-32V                          | ♥ 變更設定               |
|                                                | -504 6 00                                                    |                                        |                      |
| 請參閱                                            | 完整電腦名稱:                                                      | cc11-Win7-32V                          |                      |
| 請参閱<br>行動作業中心                                  | 完整電腦名稱:<br>電腦描述:                                             | cc11-Win7-32V<br>cc11-Win7_32V         |                      |
| 請参閱<br>行動作業中心<br>Windows Update                | 完整電腦名稱:<br>電腦描述:<br>工作群組:                                    | cc11-Win7-32V<br>cc11-Win7_32V<br>CC11 |                      |

下載作業系統類型適用的安裝檔

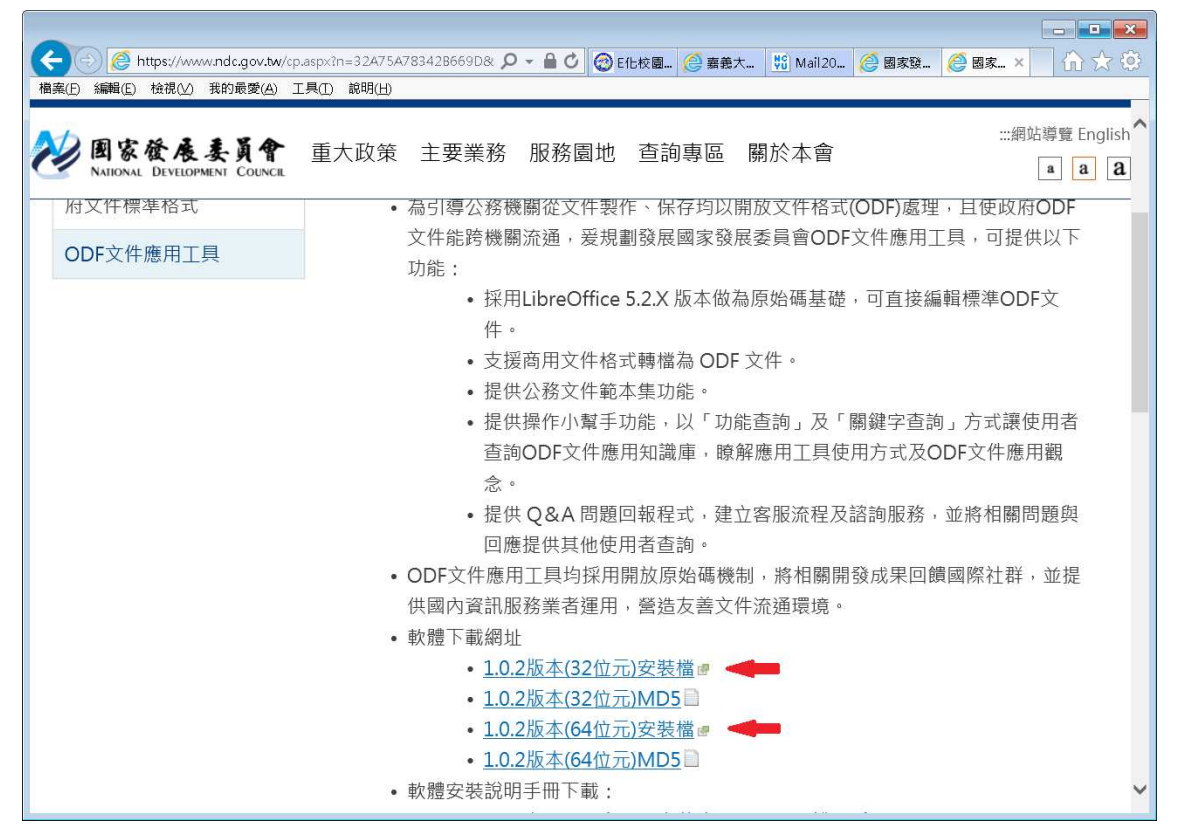

執行安裝檔

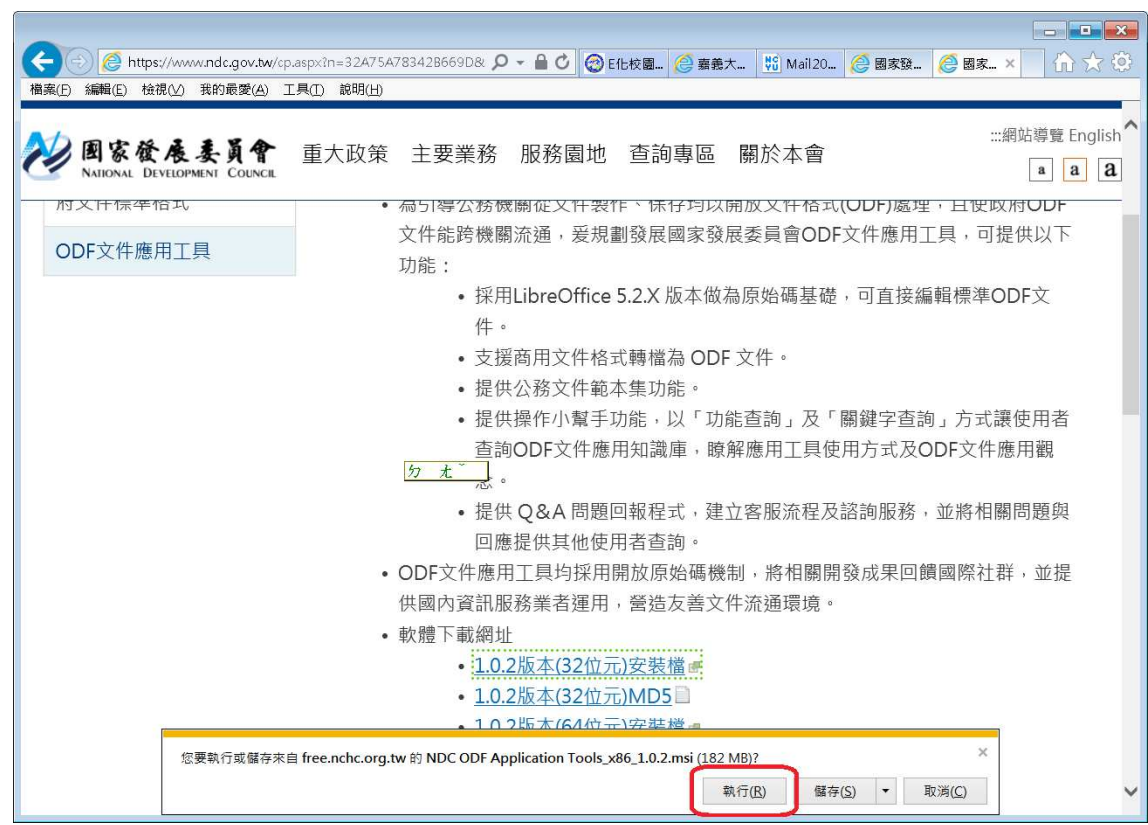

如出現作業系統或防毒軟體之警告,請選擇『允許』或『繼續執行』

## 建議依照預設安裝

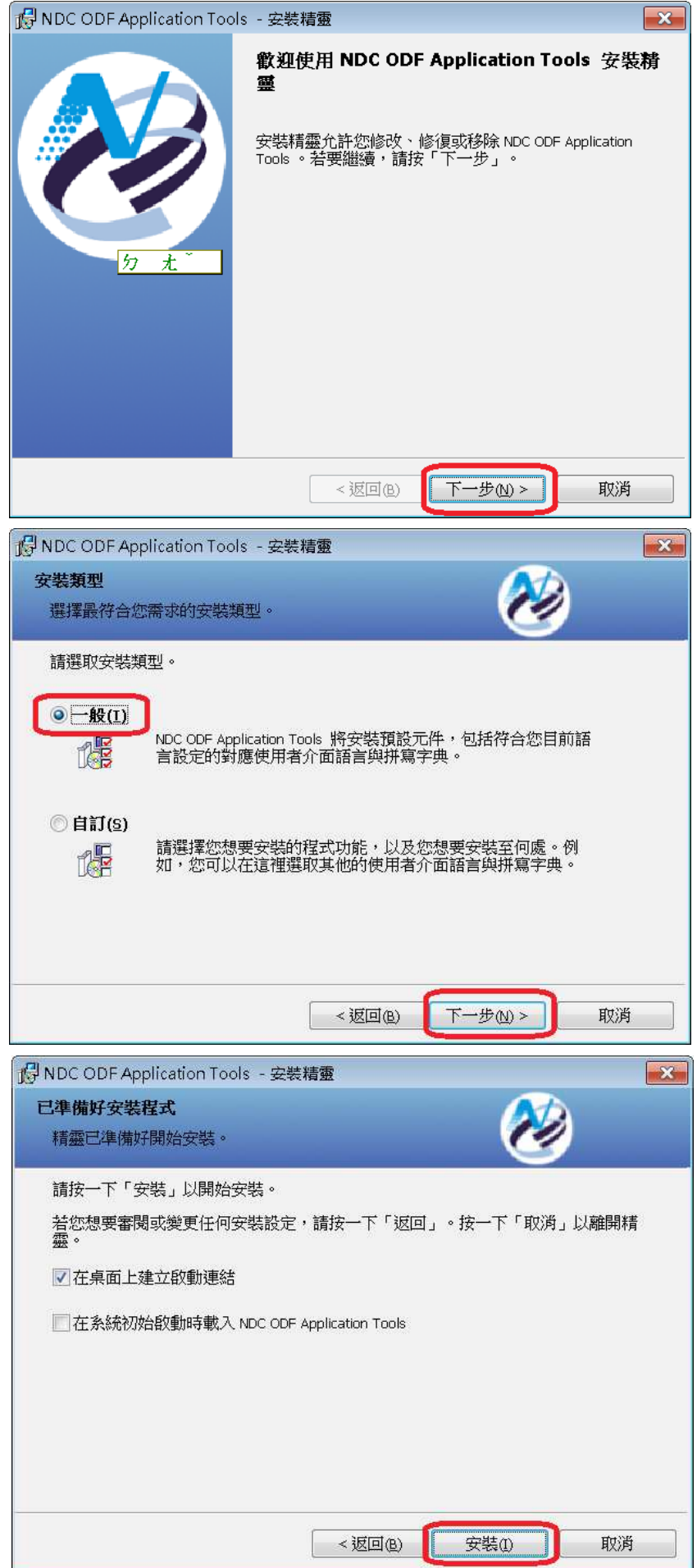

## 安裝完成

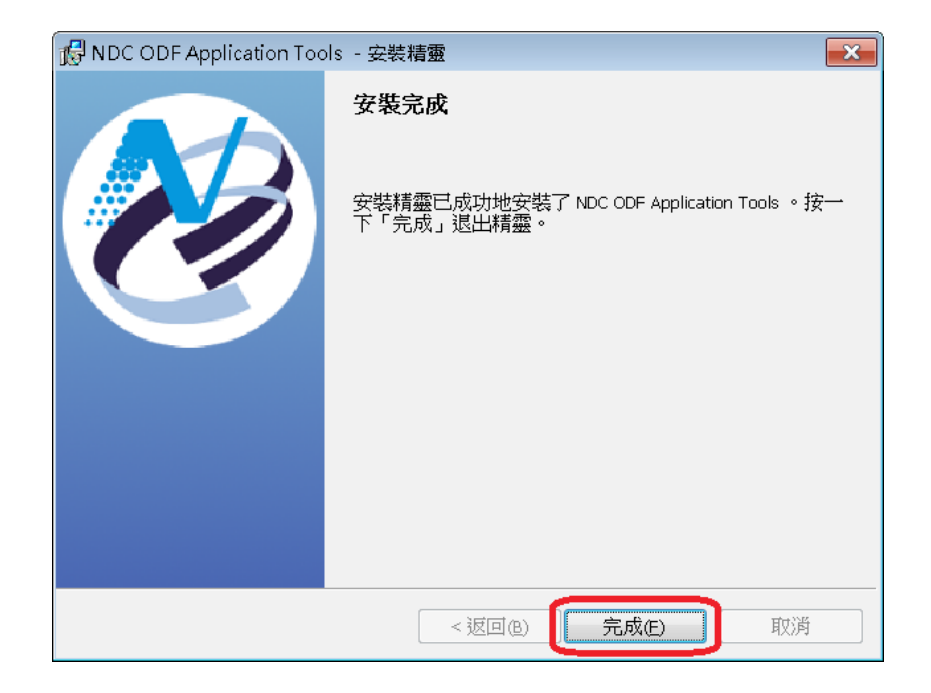

## 在「所有程式」中執行 ODF 應用工具

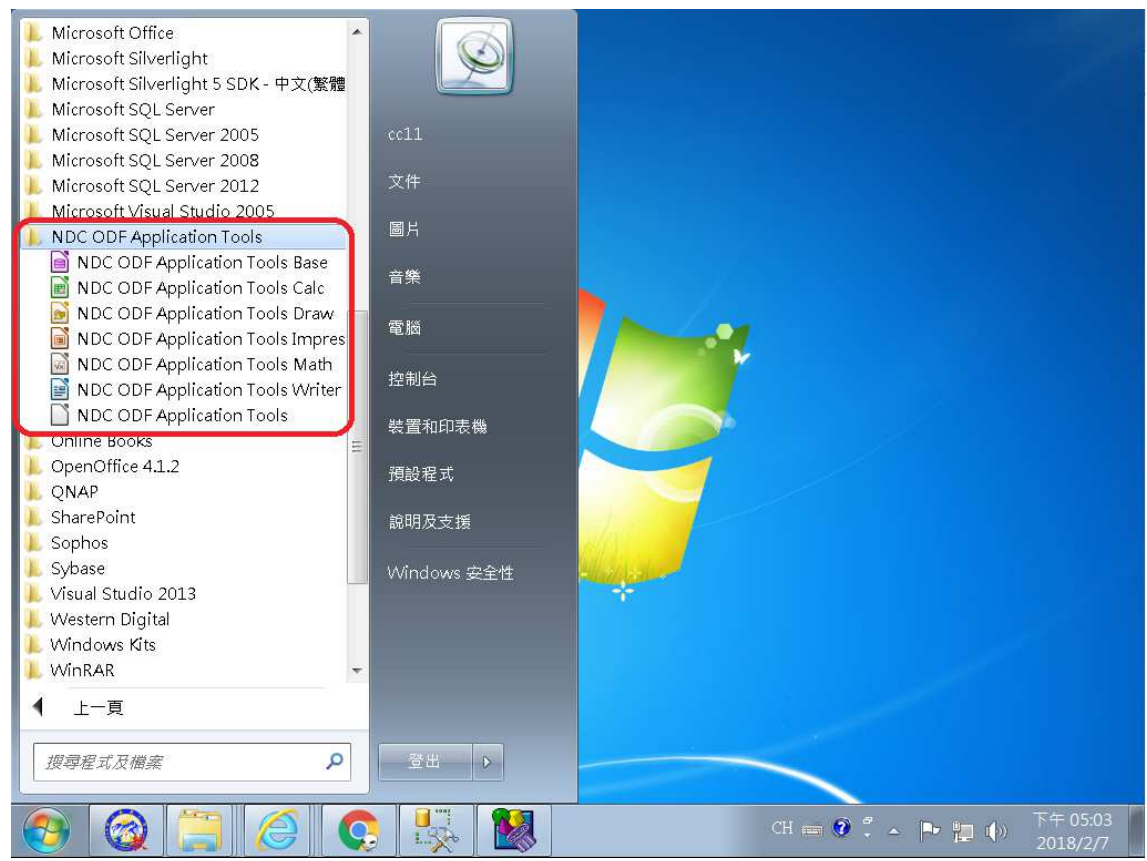